## Anleitung zum Firmware-Update für den Mikrocontroller eines VLM500

- Ist die erhaltene Firmware noch als ZIP gespeichert, muss diese zunächst entpackt werden und in einem bekannten Ordner ablegen. Vorzugsweise im Ordner "C:\Users\<Benutzername>\VLMTool\Firmware\" für (Windows 7) oder "C:\Dokumente und Einstellungen\<Benutzername>\VLMTool\Firmware\" für (Windows XP).
- 2. VLMTool starten und eine Kommunikation zwischen dem VLM und PC herstellen. (Ggf. muss der COM-Port im Optionsmenü eingestellt werden.)
- 3. Aus dem Menü "Vorgang" den Punkt "Firmware Update" auswählen. Alternativ kann die Tastenkombination "Strg + U" gedrückt werden.
- 4. Es erscheint ein Fenster zum Auswählen des Update-Typs.

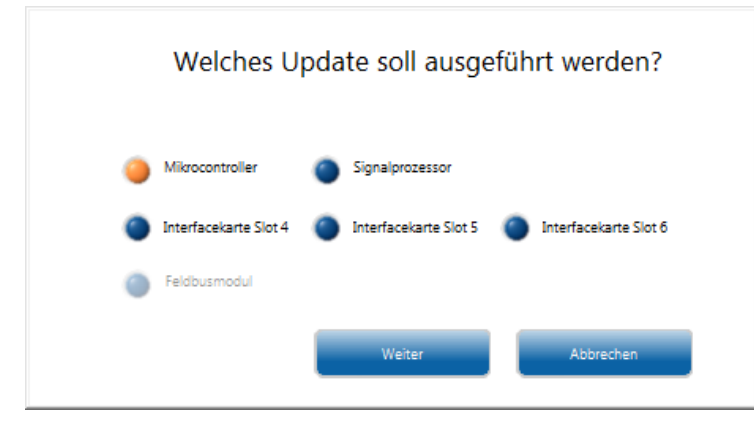

- 5. Die Option "Mikrocontroller" auswählen und den "Weiter"-Knopf drücken.
- 6. Jetzt erscheint ein Windows-Dialogfenster zur Auswahl der Firmware-Datei.

| ⊵ Datei auswähl                      | en um eine neue F   | irmware ins VLM zu übertragen |                  |          |        | ×        |
|--------------------------------------|---------------------|-------------------------------|------------------|----------|--------|----------|
| <u>S</u> uchen in:                   | \mu Firmware        | •                             | G 🤌 📂 🛄 -        |          |        |          |
| Suletzt besucht                      | Name                |                               | Änderungsdatum   | Тур      | Größe  |          |
|                                      | dDSC_16_V15.5.hex   |                               | 04.02.2015 14:34 | Hexdatei | 411 KB |          |
|                                      | IPUN_V2.2.hex       |                               | 28.09.2015 16:00 | Hexdatei | 151 KB |          |
|                                      | VLM500_v108         | 3r3.hex                       | 23.06.2015 15:01 | Hexdatei | 565 KB |          |
| Desktop                              |                     |                               |                  |          |        |          |
| Bibliotheken<br>Computer<br>Netzwerk |                     |                               |                  |          |        |          |
|                                      | Datei <u>n</u> ame: | VLM500_v108r3.hex             |                  |          | -<br>- | uswähler |
|                                      | Dateityp:           | Custom Pattern (*hex)         |                  |          |        | bbrecher |

- 7. Die aktuelle Firmware-Datei auswählen (im obigen Beispiel VLM500\_v108r3.hex) und auf den Knopf "Auswählen" drücken.
- 8. Die Firmware-Datei wird jetzt in den RAM des VLM übertragen. Der blaue Balken zeigt dabei den Fortschritt an.

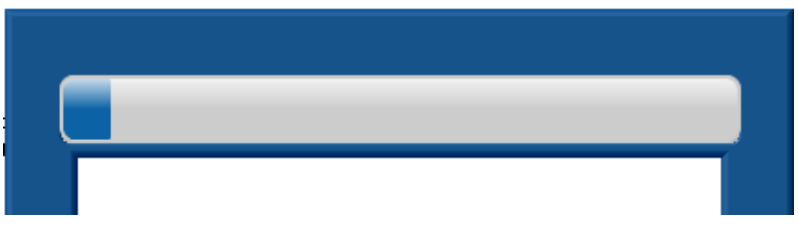

- 9. Nachdem der Übertragungsvorgang abgeschlossen ist, wird die Firmware in den Flash-Bereich des Mikrocontrollers übertragen. Der Fortschritt wird in selben Fenster angezeigt.
- 10. Nach Abschluss des Updates schließt sich das Fenster und das VLM500 führt einen Neustart aus.
- 11. Das Update des Mikrocontrollers ist jetzt abgeschlossen. Mit dem Befehl "info" kann die Firmware-Version ausgelesen werden.

## **Hinweis:**

## Während der Update-Prozedur darf die Spannungsversorgung des VLM500 <u>nicht</u> unterbrochen werden!